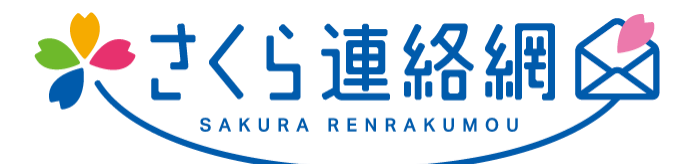

# さくら連絡網 利用者用マニュアルA

## この説明書は<u>学校側が</u> <u>名簿(氏名や所属を)を登録してる</u> お客様向けの操作説明書です。

## さくら連絡網は、メールとLINEを 登録することができます

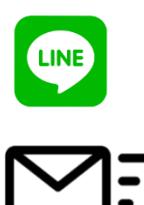

メールとLINEのどちらか一方だけ登録することもできますし 両方とも登録することもできます。 また、メールアドレスは4つまで、LINEも4つまで登録可能です。 このため、お父さん、お母さん、お爺さん、お婆さんの4人を 登録し、メッセージを受信することができます。

## どちらの登録も、登録手順書を使用します

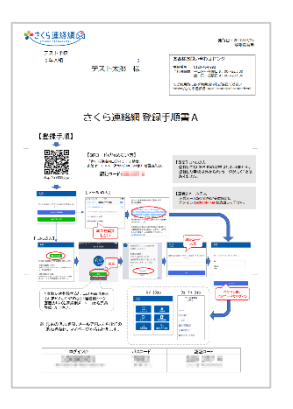

メールとLINE、どちらの登録にも上記の登録手順書を使用します。 メールアドレスが変わった際にも使用しますので、大切に保管 してください。

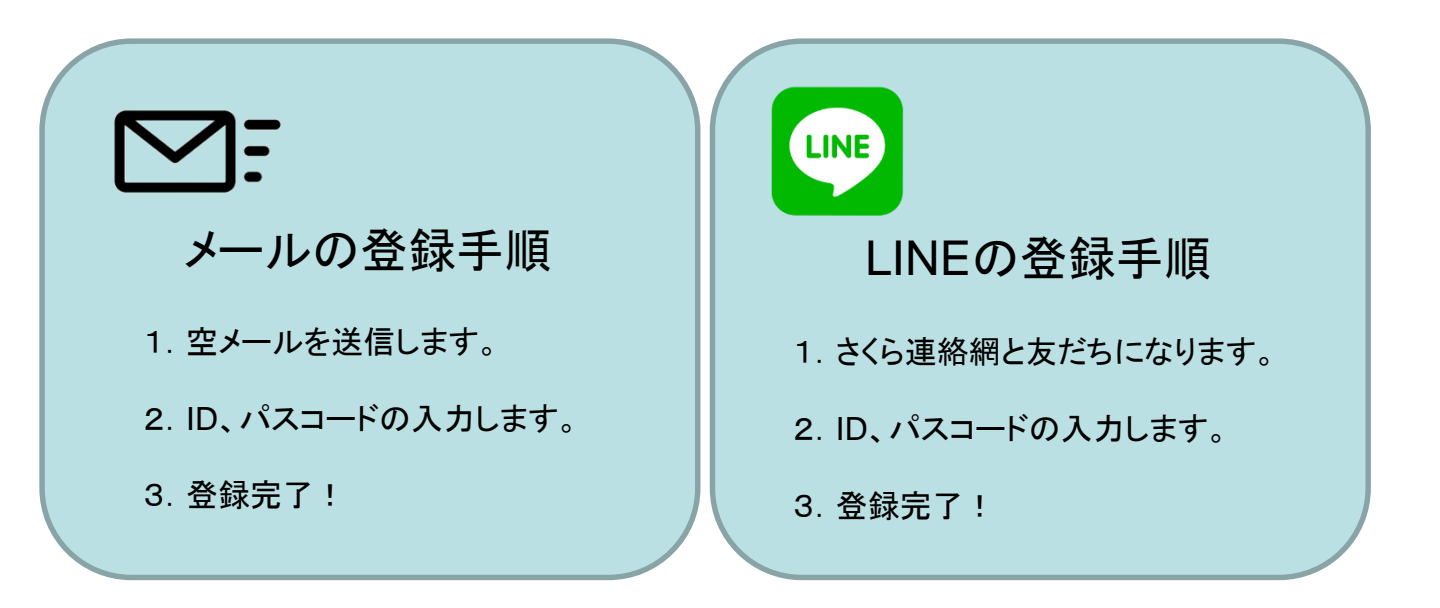

#### 1-2. メールアドレスまたはLINE情報の新規登録の流れ 1/2

#### ※メールアドレスの登録および変更には登録用紙が必要になります。 登録用紙がない方は、各学校の担当の先生にご連絡いただき登録用紙を発行してもらって下さい。 登録用紙は何度でも利用できますので、変更の時のために保管しておいて下さい。

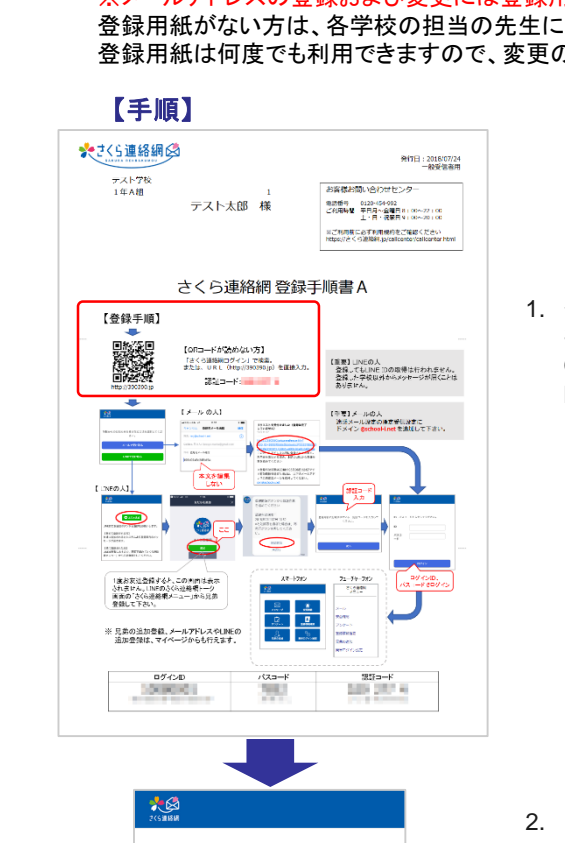

- 登録用URLにアクセスします 携帯の方はQRコードからアクセスすることができます。 QRコードが読めない方は、「さくら連絡網ログイン」で検索するか、 http://390390.jpにアクセスして下さい。
  - ※ QRコードを読まなかった場合は、認証を求まられますので手順書の認証コードを入力して下さい。
- 受信方法の選択
   学校からの連絡をメールで受け取るかLINEで受け取るか選択します。

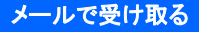

個人情報保護方針

さくら連絡網利用規約

学校からのお知らせを受け取る方法を選択してく ださい。 メールで受け取る

> 登録情報の確認・変更 確認・変更

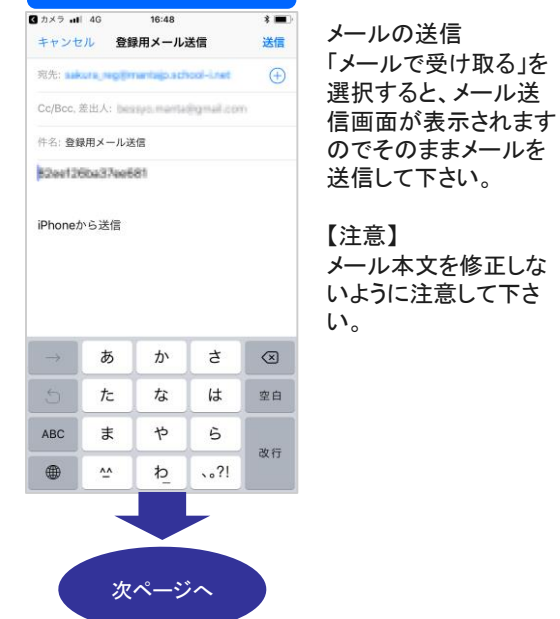

#### LINEで受け取る

### <del>265жы</del>н

#### 🗼 友だち追加

LINE友だち追加ボタンから登録をお願いしま す。 【初めて登録される方】 友達に追加されるとシステムより登録案内のメッ

### セージが届きます。 【既に登録された方】

LINEが起動しますので、画面下部の「さくら連 絡網メニュー」から兄弟登録をしてください。

#### 【登録の解除について】 LINEでのお知らせが不要になった場合はブロッ クをしてください。 卒業などで登録が解除された場合はシステムより メッセージが届きますので、この場合もブロック してください。

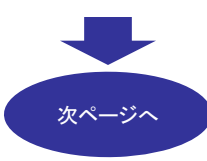

友だち登録 「LINEで受け取る」を 選択すると、お友だち 追加ボタンが表示され ますのでクリックします。

#### 1-2. メールアドレスまたはLINE情報の新規登録の流れ 2/2

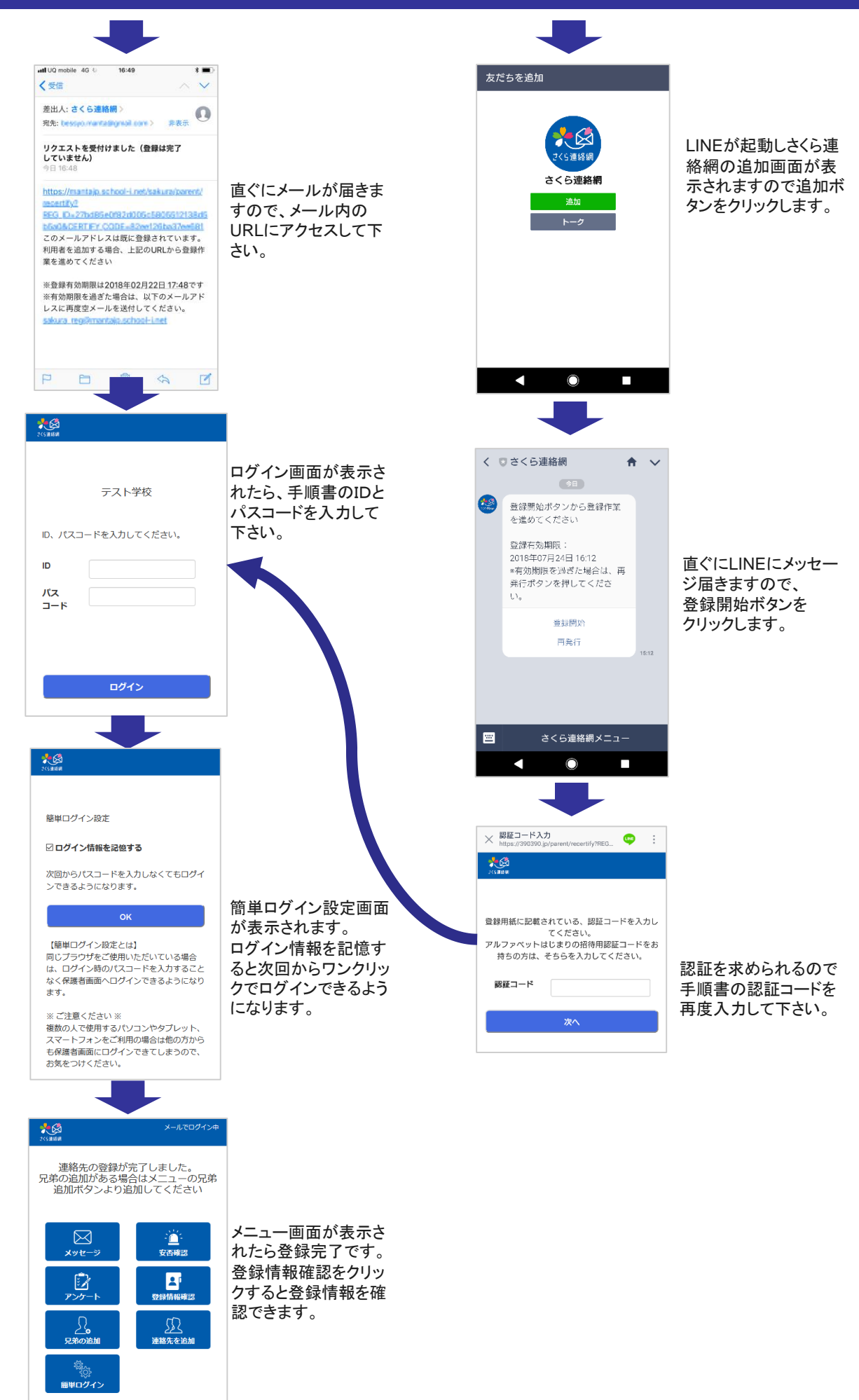

## 続けて、兄弟や追加のアドレスを登録 できます。

メールアドレスやLINEの追加登録は「3. 追加登録」へ 兄弟の登録は「4. 兄弟の登録」へ

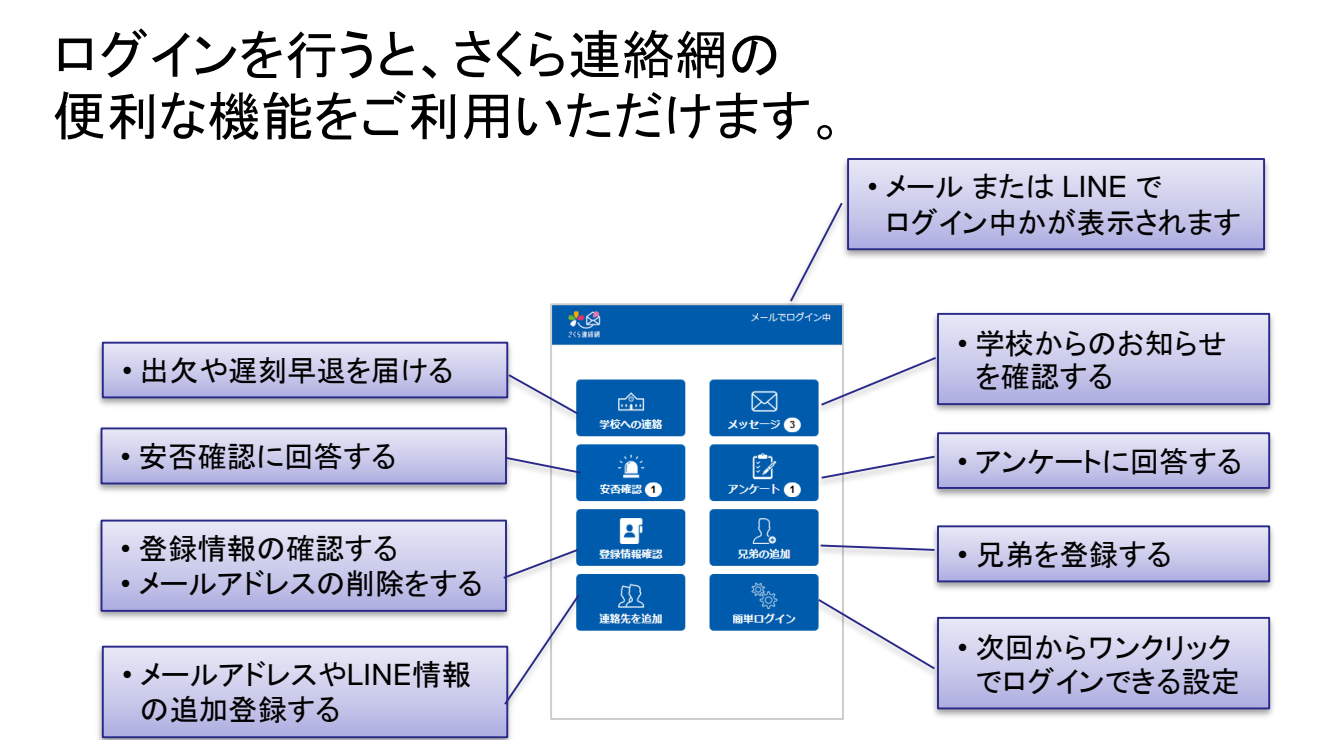

ログインするには、メールアドレスまたはLINE情報が登録 されていなくてはいけません。

(メールアドレス・LINE情報の登録は「1. 最初の登録」をご覧ください。)

### 2-2. ログインする

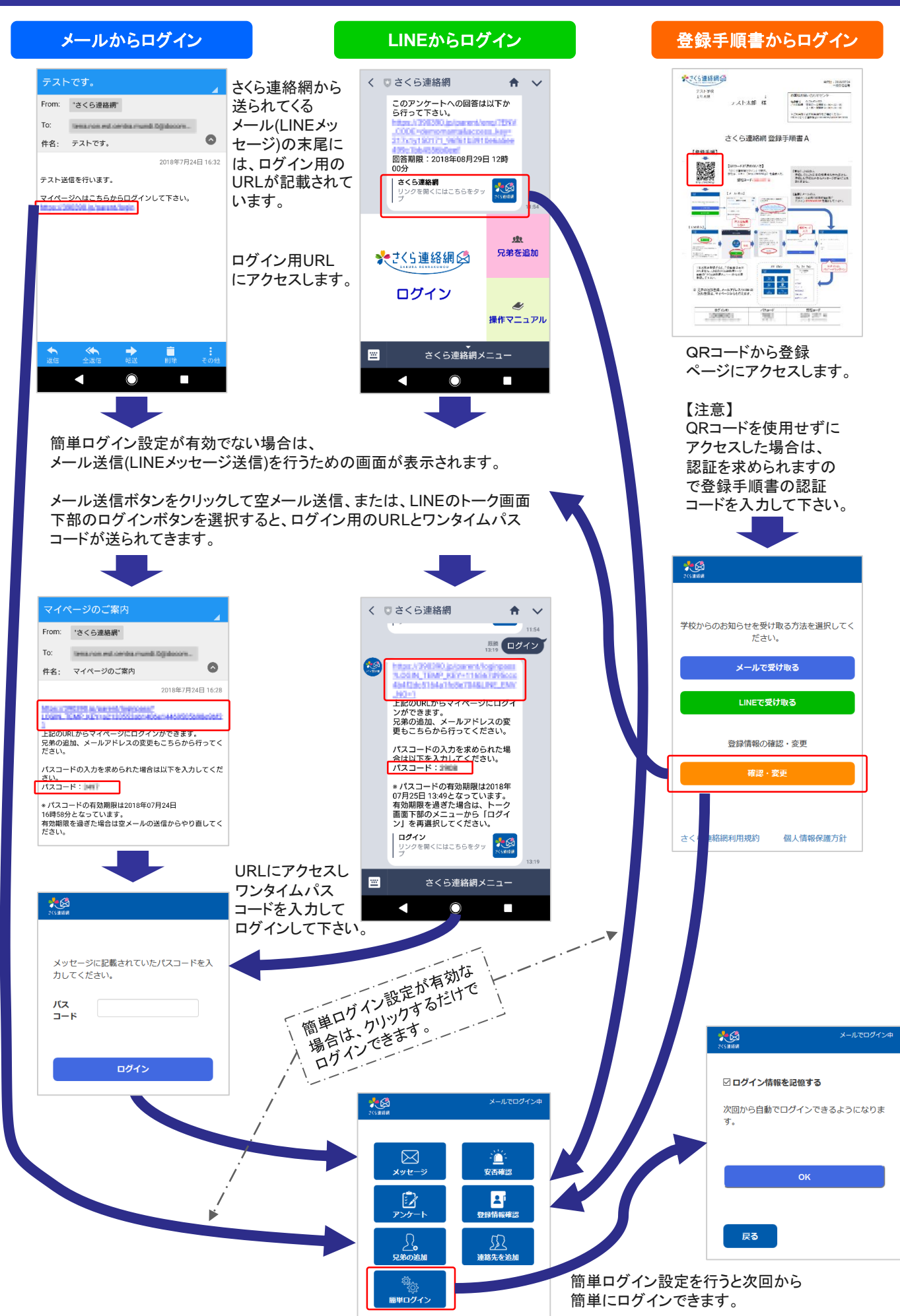

## メールアドレスやLINEを追加登録します。

メールアドレスおよびLINE情報は1人のお子様につきそれぞれ4つまで登録できます。 追加登録は、登録手順書を使って最初の登録「1. 最初の登録」と同じ操作を行っていただくこと もできますし、マイページから行うこともできます。 本章では、マイページから行う方法を説明します。

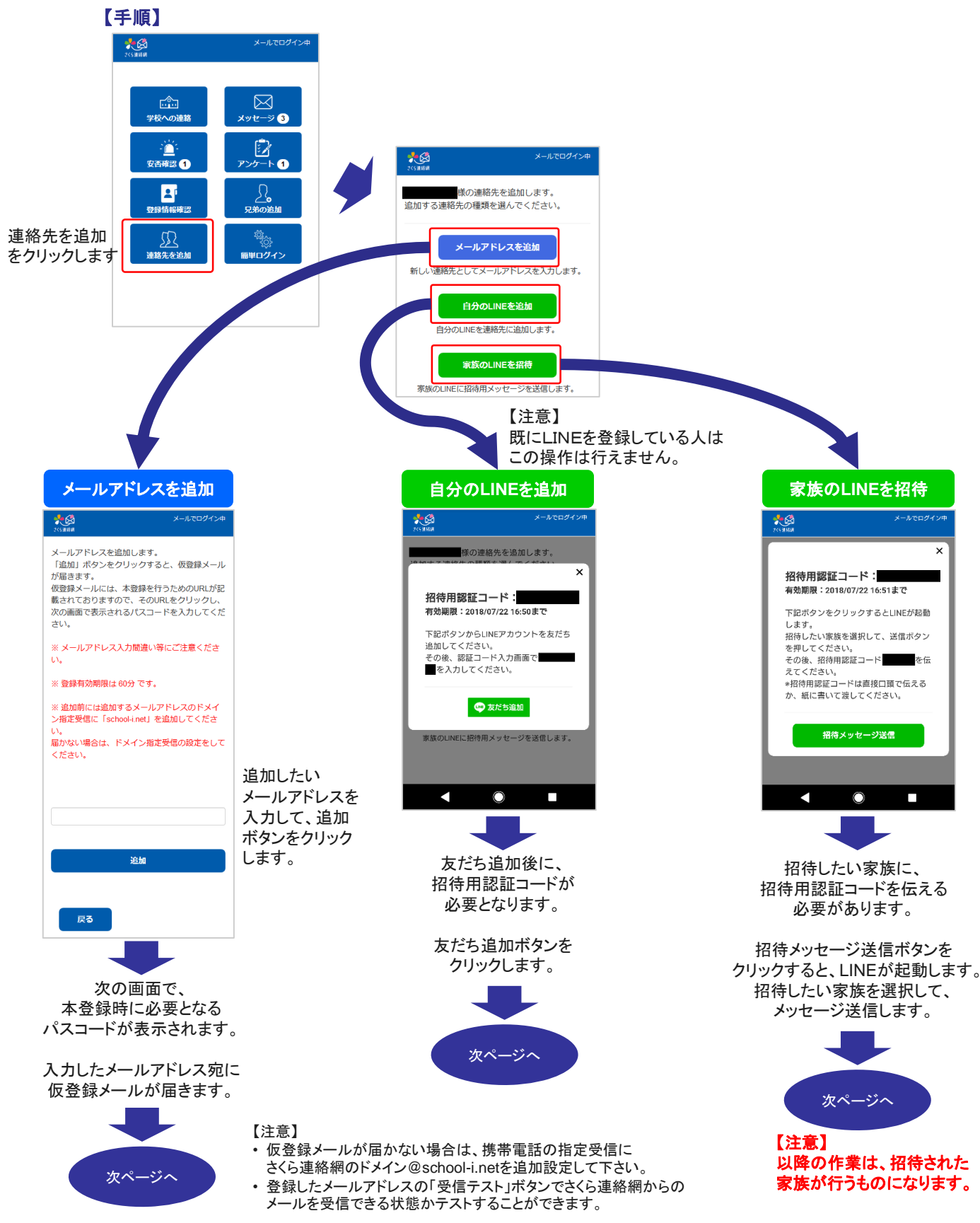

#### 3-1. 追加登録 2/2

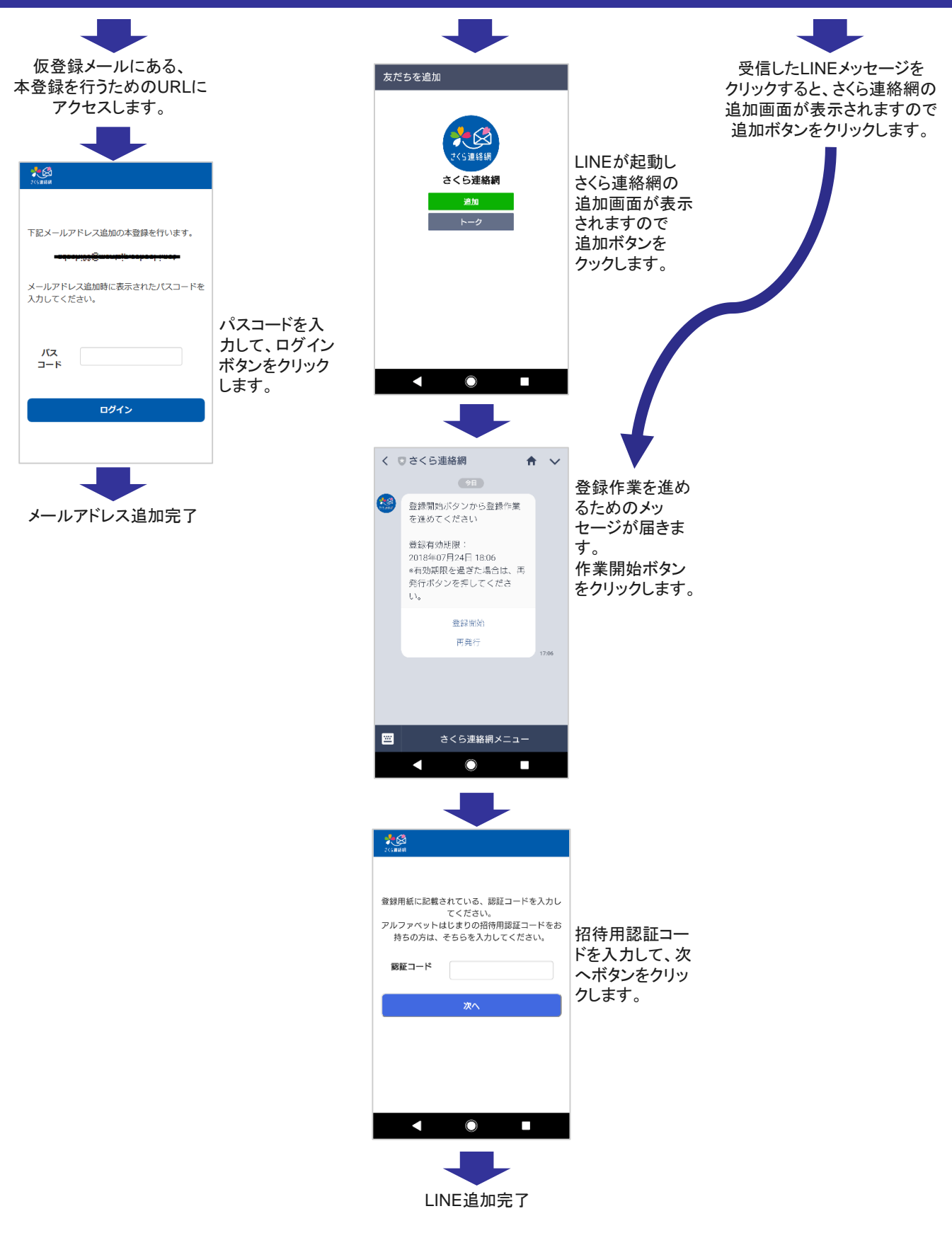

### 4-1. 兄弟の登録

### 兄弟を登録します。

【注意】

- 兄弟の登録には、兄弟の登録手順書が必要です。登録手順書は学校からもらって下さい。
- ・ 兄弟の登録は、ログインして行います。(ログインの方法は「2. ログイン」をご覧ください。)

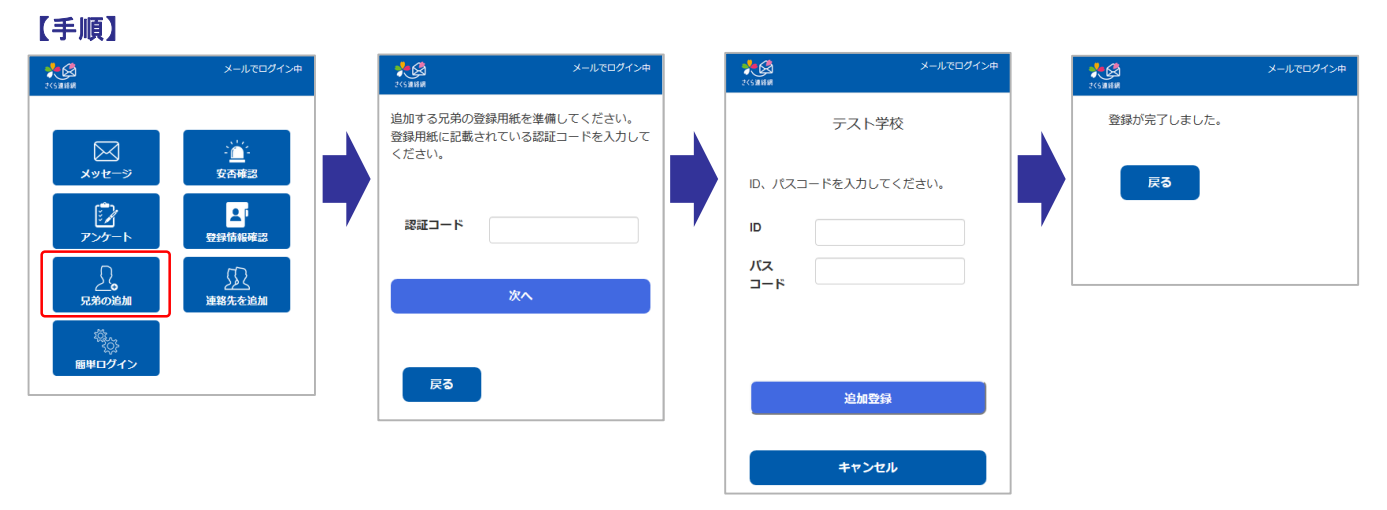

メニューから兄弟の登録 を選択します 追加する兄弟の登録 用紙に記載されている 認証コードを入力します。 IDとパスコードを入力し、 追加登録ボタンを クリックすると兄弟が登録 されます。

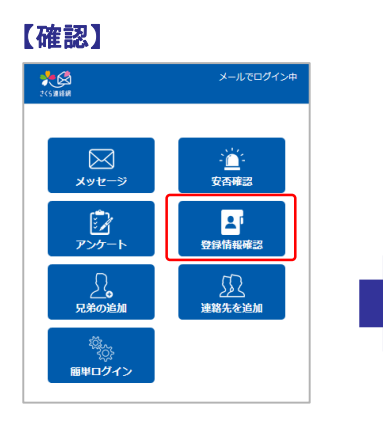

メニューから兄弟の登録 を選択します

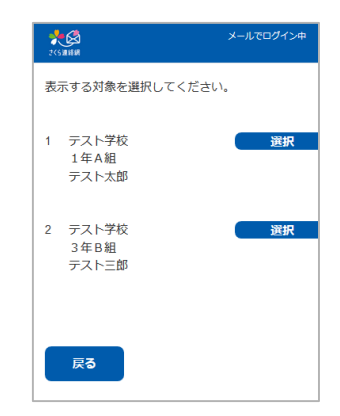

兄弟が登録されている ことを確認できます。

## 登録したメールアドレスやLINE情報の変更について。

登録したメールアドレスおよびLINE情報は変更できません。 新しいメールアドレスまたはLINE情報を追加登録した上で、古いメールアドレスまたはLINE情報を削除して下さい。

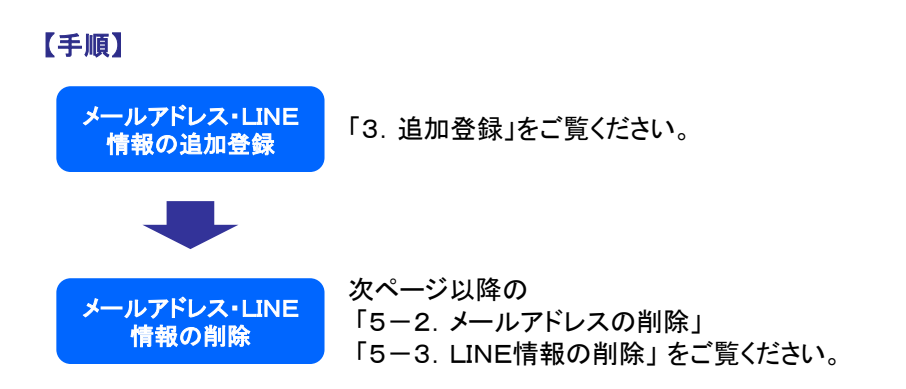

## 登録したメールアドレスを削除します。

登録情報 の確認をク リックします

| 【手順】         | 手順】              |  |  |  |  |
|--------------|------------------|--|--|--|--|
| 255 жных     | メールでログイン中        |  |  |  |  |
|              |                  |  |  |  |  |
| メッセージ        | 安否確認             |  |  |  |  |
| アンケート        | 登録情報確認           |  |  |  |  |
| 見弟の追加        | <u> 気</u> 連絡先を追加 |  |  |  |  |
| 参い<br>画単ログイン |                  |  |  |  |  |

| ******<br>2(5)### | メールでログイン中       |                           |
|-------------------|-----------------|---------------------------|
| 登録されている情報を表示し     | ます。             |                           |
| 登録情報一覧            |                 |                           |
| 学校 テスト学校          |                 |                           |
| 氏名 テスト太郎          |                 |                           |
| 所属 1年A組           |                 |                           |
| グループ 未登録          |                 |                           |
| メールアドレス登録ー<br>覧   |                 |                           |
| 1 ********        | *** 受信テスト<br>別除 | 削除したいメールアドレスの<br>削除ボタンを選択 |
| 2<br>ン中)          | 受信テスト<br>削除     | 【注意】                      |
|                   |                 | た場合は、削除後にグアウトされます。        |
|                   |                 |                           |
| ******<br>2(5#16# | メールでログイン中       |                           |
| 登録済みのアドレスを        | 削除します。          |                           |
| ***********       | *****           |                           |
| 削除                |                 | 削除ボタンを選択します               |
|                   |                 |                           |
| 戻る                |                 |                           |
|                   |                 |                           |
|                   | ×               |                           |
| このメールアドレスな        | を削除します<br>か?    |                           |
|                   |                 |                           |

## 登録したLINE情報を削除します。

LINE情報の削除はLINEの画面から「さくら連絡網」をブロックすることで行います。

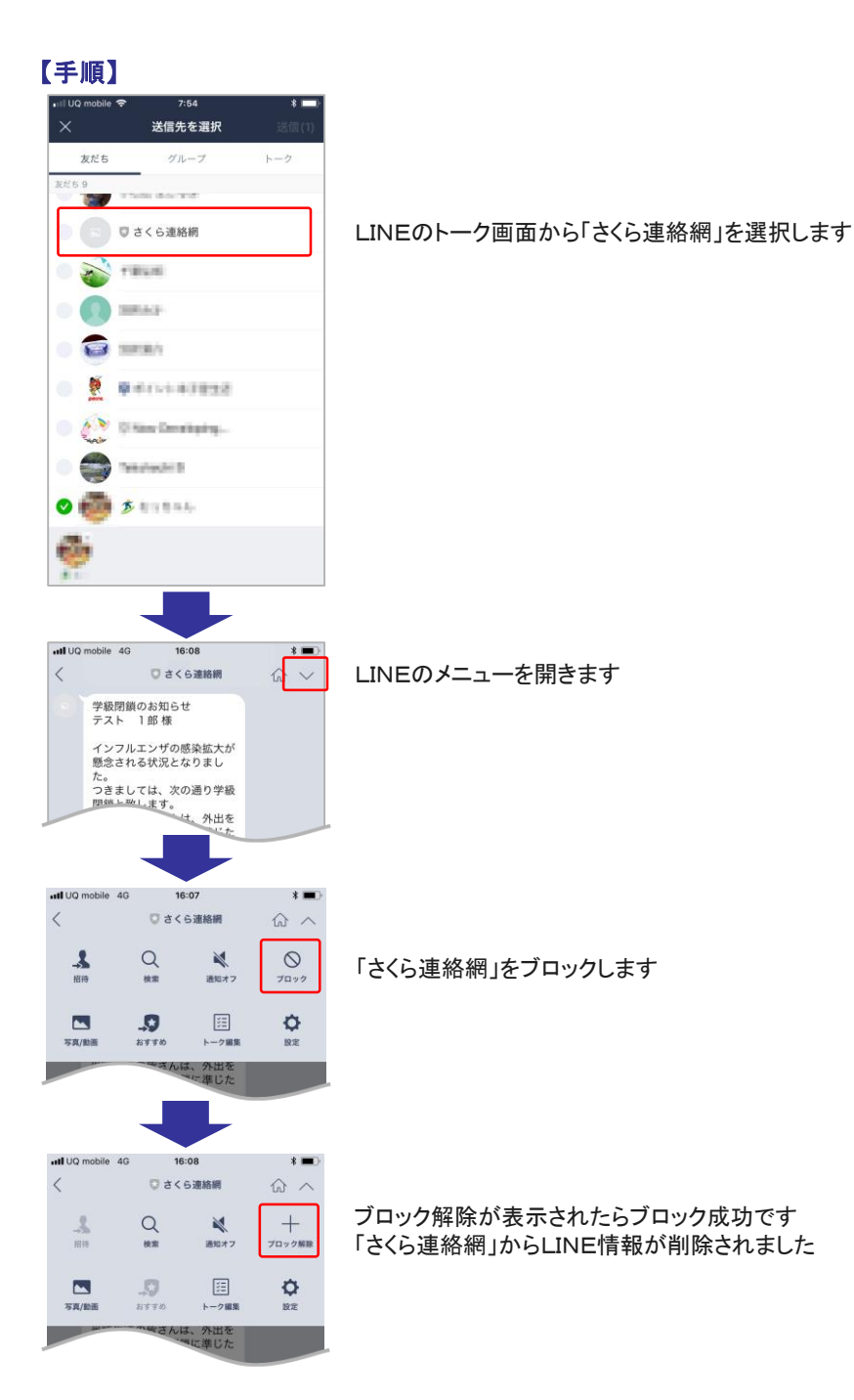

【注意】

- 学校側が名簿(氏名や所属)を登録したお客様は、受信者側から氏名や所属の変更を 行うことはできません。
- 登録情報の変更については、学校に変更を申し出て下さい。

#### 6-2. 登録情報の削除

【注意】

- 学校側が名簿(氏名や所属)を登録したお客様は、受信者側から登録情報の削除を行う ことはできません。
- ・ 登録情報の削除については、学校に変更を申し出て下さい。

## 保護者から欠席や遅刻・早退などの届けをします。

【注意】

この機能は、学校が許可設定している時だけ利用できます。 また、届けの種類も学校によって異なります。

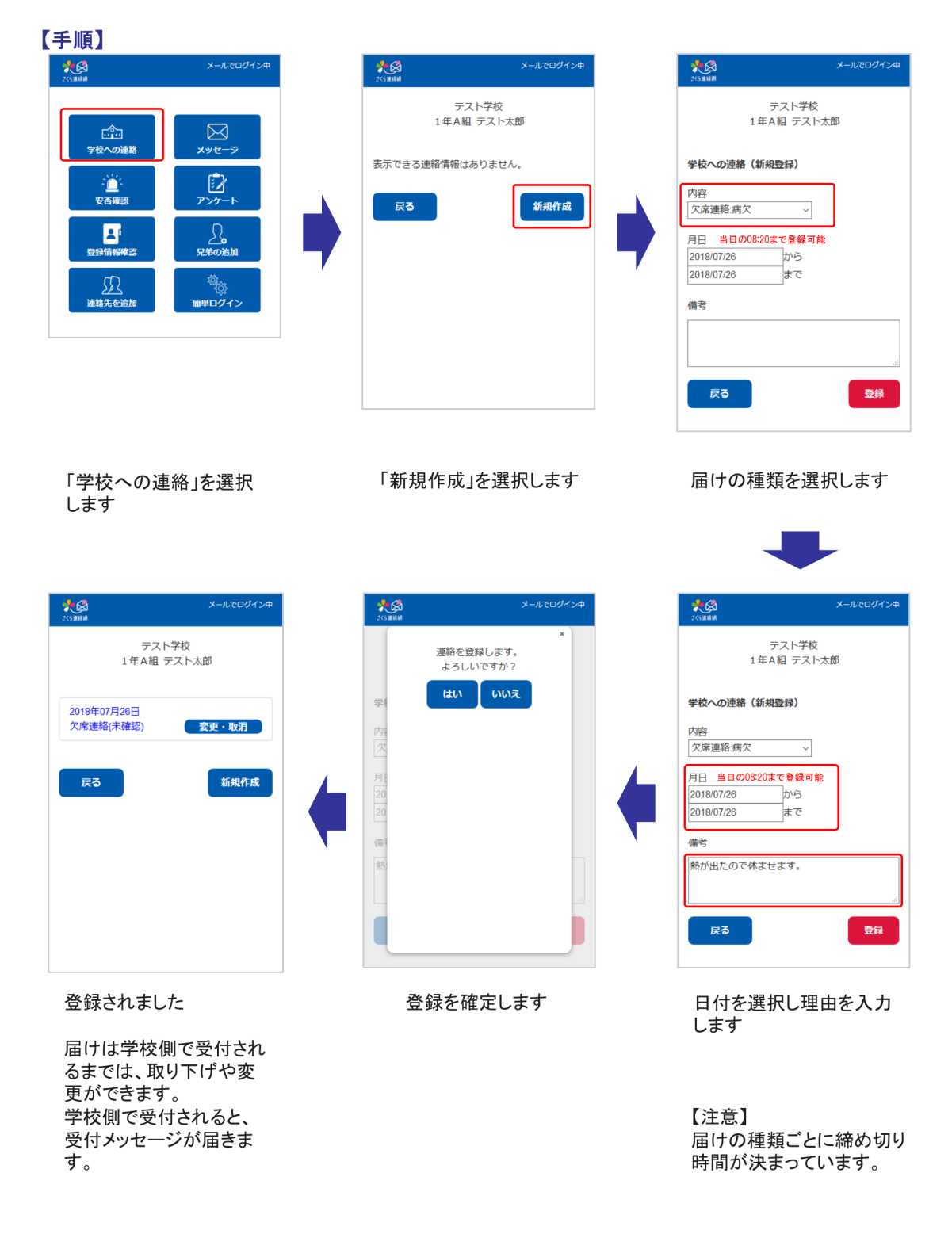

## 学校からのお知らせは、 メール・LINE・マイページに届きます。

| ノール ご文信 |
|---------|
|---------|

#### メールで学校からのお知 らせを受信した例です。

| 差出人:<br>宛先:                  | さくら連絡網 >                                                                                | 非表示                                                                  |
|------------------------------|-----------------------------------------------------------------------------------------|----------------------------------------------------------------------|
| <b>学級閉鎖のお知らせ</b><br>今日 16:42 |                                                                                         |                                                                      |
| テスト                          | 1郎様                                                                                     |                                                                      |
| イなつ当鎖な管しりまま仕様していままでした。       | レエンザの感染拡大が<br>った。<br>っては、次の通り学緒<br>きの皆さんは、外出々<br>ひた対応をお願いしき<br>*家庭におかれましす<br>-分ご留意されます。 | が懸念される状況と<br>取開鎖と致します。<br>皆控えるなど学級閉<br>ます。<br>ても、引き続き健康<br>よう重ねてお願い申 |
| 閉鎖期間<br>該当クラ                 | 問:○月○日と○日の<br>ラス:○年○○クラフ                                                                | )2日間<br>スと〇〇クラス                                                      |
| 利田老河                         | 両へけてちらから「                                                                               | コグインして下さ                                                             |

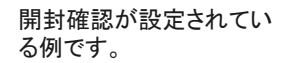

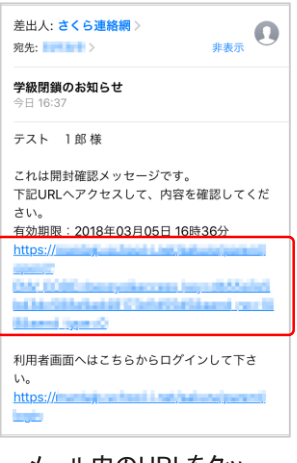

メール内のURLをタッ プすることで、内容が表 示され、学校側に開封 が通知されますます。

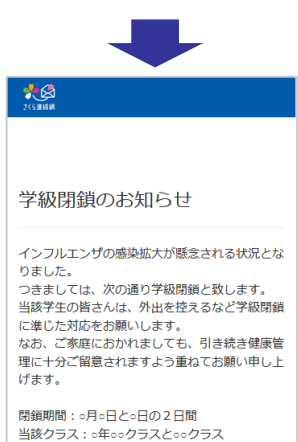

#### LINEで受信

#### LINEで学校からのお知ら せを受信した例です。

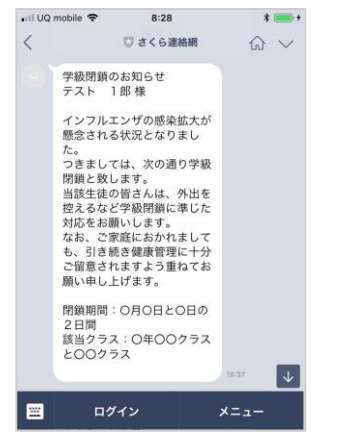

#### 

開封確認が設定されてい

確認ボタンをタップするこ とで、内容が表示され、学 校側に開封が通知されま すます。

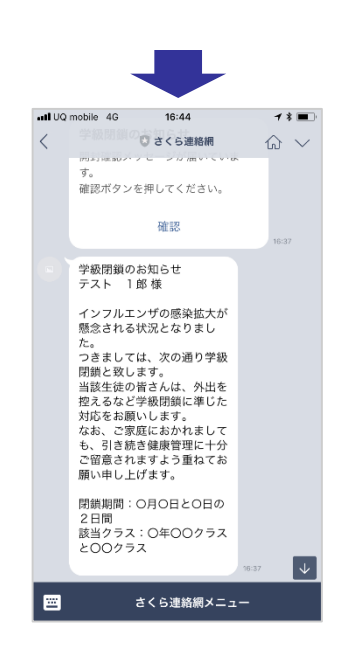

#### ログインして確認

災害時などメールが届き難 い時は、マイページにログイ ンして確認できます。

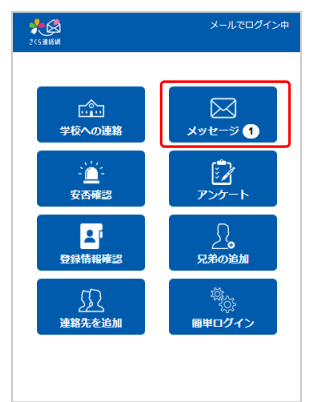

「メッセージ」を選択します

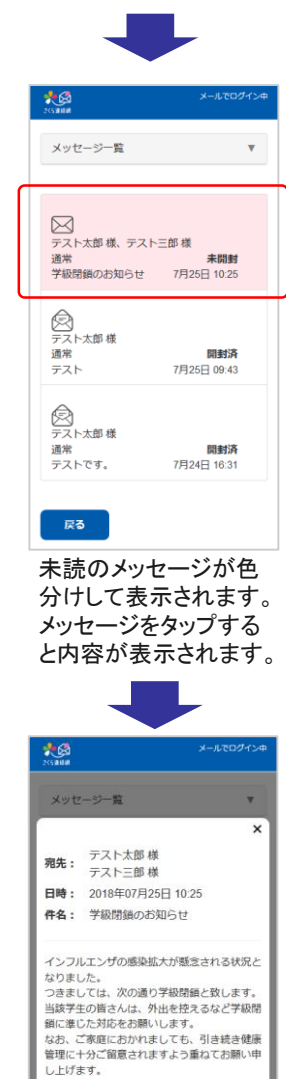

閉鎖期間:○月○日と○日の2日間 当該クラス:○年○○クラスと○○クラス

## 安否確認は、メールまたはLINEに届きます。

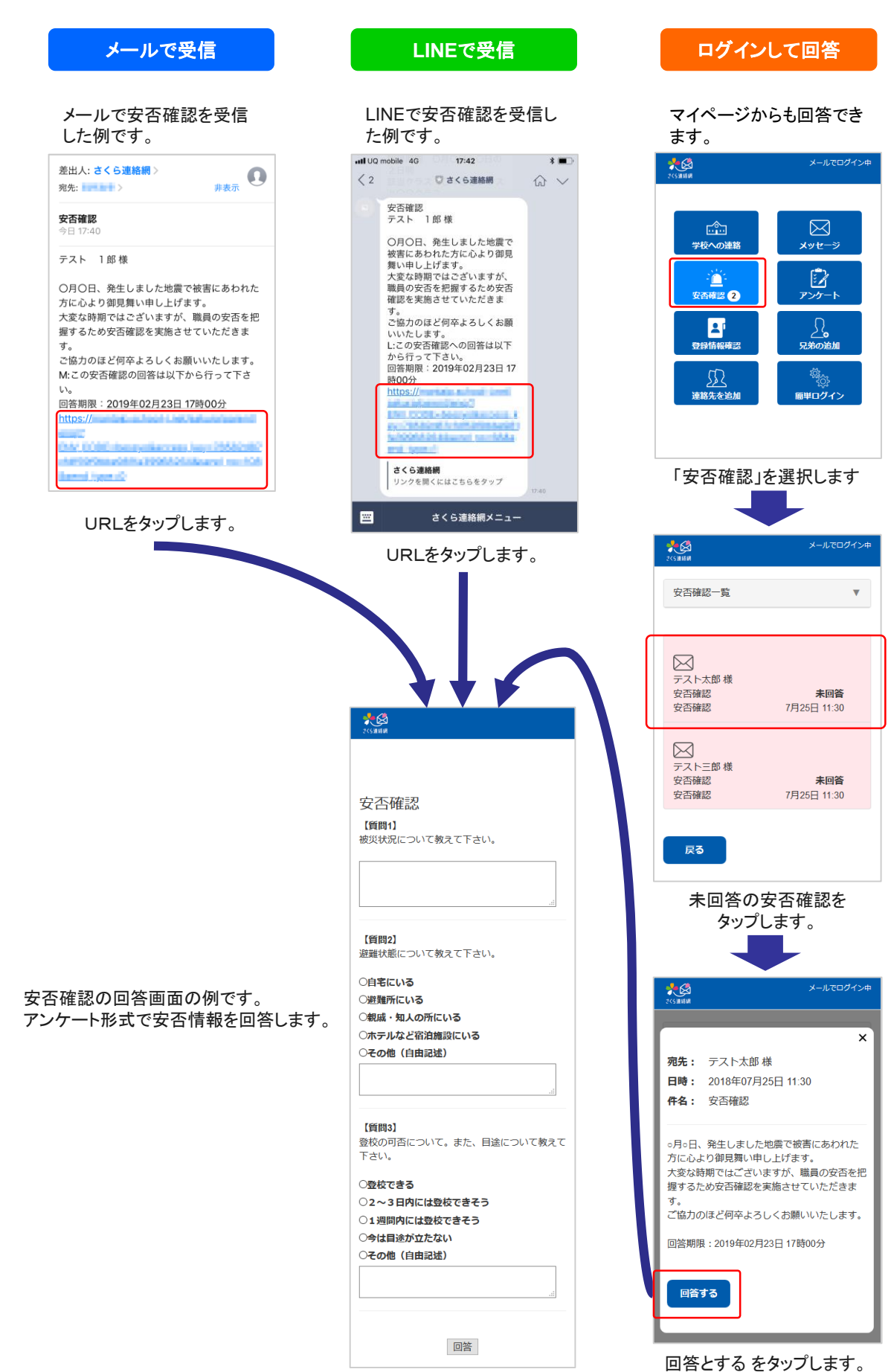

## アンケートは、メールまたはLINEに届きます。

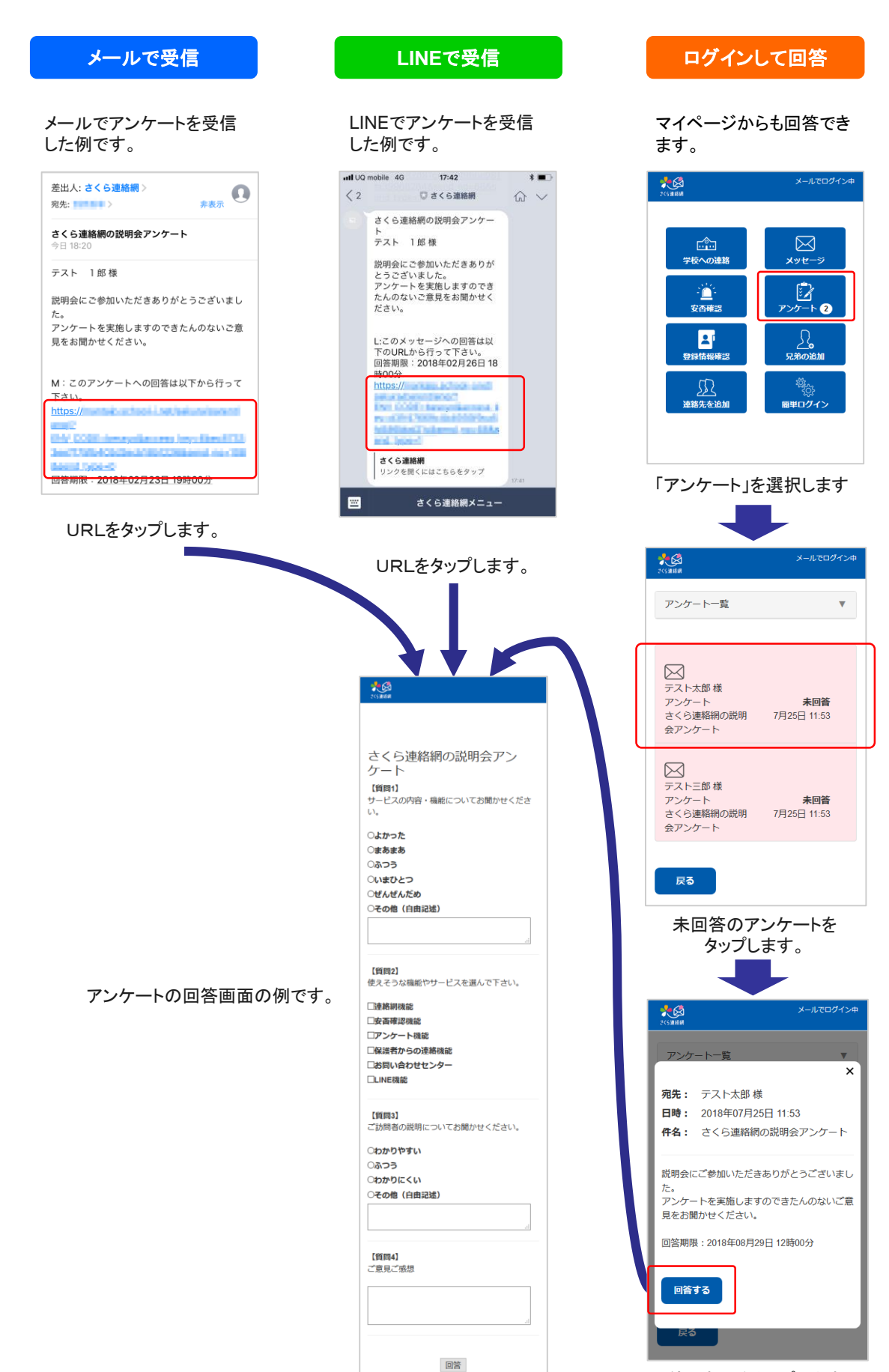

回答とするをタップします。